# Инструкция по просмотру результатов и подаче апелляций

Просмотр результатов и подача апелляций реализованы при помощи средств информационно-коммуникационной техники на сайте <u>https://gia66.ru</u>. Для входа на сайт используются Логин и Пароль.

 ЭБДГИА

 Объявления Авторизация

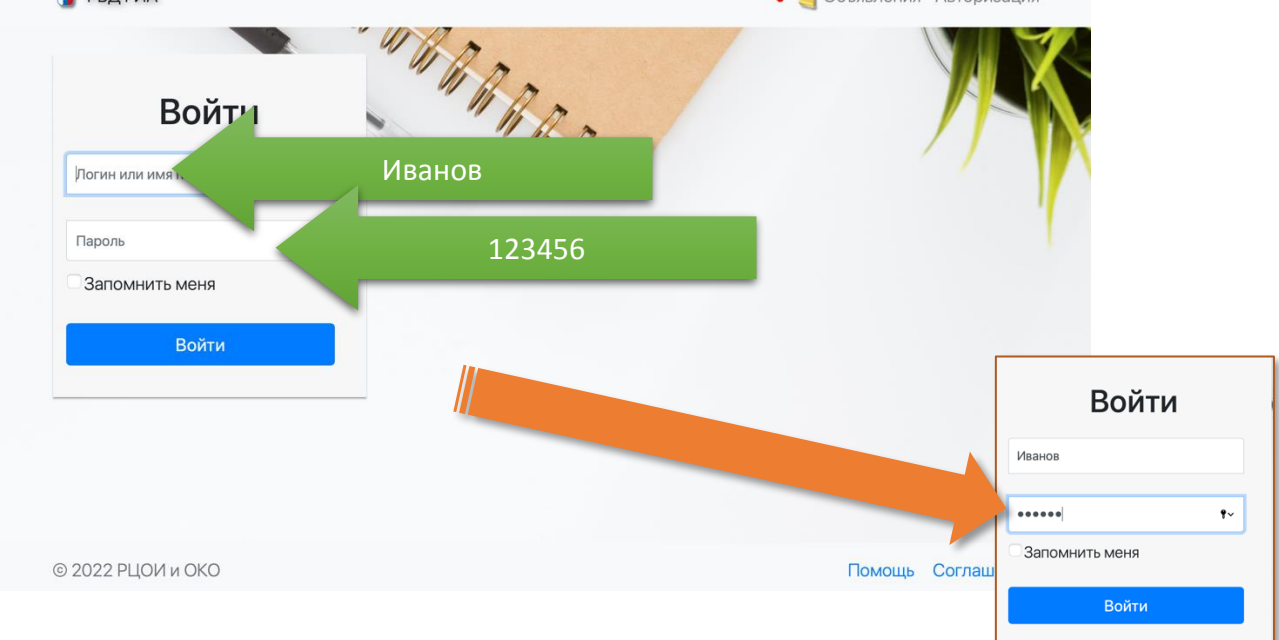

После входа в систему можно увидеть таблицу с перечнем выбранных экзаменов, распределение по пунктам проведения экзаменов, а также результат в виде тестового балла.

| 🎐 РИС С                                     | ОКО: модуль                                   | ГИА                                                                                                    | 🔹 🂐 Объявления 🔹 💦 Тренинг                                                     | и 🔹 📵 Выйти              |
|---------------------------------------------|-----------------------------------------------|----------------------------------------------------------------------------------------------------|--------------------------------------------------------------------------------|--------------------------|
| зы успешн                                   | НО ВОШЛИ В СИ                                 | истему                                                                                                    |                                                                                | :                        |
| <sup>,</sup> аспреде                        | ление на экз                                  | амены и результаты экзаменов                                                                                                    |                                                                                |                          |
| Уважаеми<br>какой-то                        | ые участники! В<br>причине назнач             | се назначения выполнены школами в региональной базе да<br>нения на экзамены и выбранные Вами предметы не совпада                                                                                     | нных в соответствии с Вашими заявленног.<br>Вам следует обратиться в место пол | иями. Если по            |
| заявлени<br>ыбранные                        | я.<br>экзамены на Го                          | осударственную итоговую аттестацию                                                                                                    | -,                                                                             | 44 191                   |
| заявлени<br>Кыбранные<br>Дата               | я.<br>экзамены на Го<br>Предмет               | осударственную итоговую аттестацию<br>Пункт проведения экзаменов, адрес*                                                                                                    | Тестовый балл                                                                  | Подробности              |
| заявлени<br>выбранные<br>Дата<br>21.03.2022 | я.<br>экзамены на Го<br>Предмет<br>Литература | осударственную итоговую аттестацию<br>Пункт проведения экзаменов, адрес*<br>8412, 840121 МАОУ - Гимназия № 94 (ЕГЭ, осн.; ЕГЭ, доср.)<br>620075, Свердловская обл., г. Екатеринбург, ул. Бажова, 139 | Тестовый балл<br>85<br>апелляции с 07.04.2022 по 08.04.2022                    | Подробности<br>подробнее |

Внимание! Распределение предварительное! Окончательное распределение следует смотреть за 2 дня до экзамена.

В колонке «Тестовый балл» указаны сроки подачи апелляции по каждому из экзаменов.

## Просмотр подробных результатов и бланков

По ссылке «подробнее» из колонки «Подробности» открывается подробное описание полученного результата.

#### Блок №1. Краткое описание результата:

Результат ЕГЭ(ГВЭ)-2022

| Наименование      | Литература                               |
|-------------------|------------------------------------------|
| Состояние         | Оценённый результат                      |
| Краткие ответы    | +++++                                    |
| Экспертные оценки | 2(2)2(2)2(2)2(2)2(4)2(2)2(2)2(2)2(2)2(2) |
| Первичный балл    | 43                                       |
| Тестовый балл     | 85                                       |

### Блок №2. Краткие ответы:

| Бланк От    | BEIOB IN-1                                                                       |         |                  |             |          |
|-------------|----------------------------------------------------------------------------------|---------|------------------|-------------|----------|
| №<br>ответа | Задание Ответ                                                                    |         | Замена<br>ответа | Мас<br>отве | ка<br>та |
| 1           | Блок 1 - эпические, лироэпические, драматические произведения. Задание №1        | печорин |                  | +           |          |
| 2           | Блок 1 - эпические, лироэпические, драматические произведения. <b>Задание №2</b> | портрет |                  | +           |          |
| 3           | Блок 1 - эпические, лироэпические, драматические произведения. Задание №3        | 142     |                  | +           |          |

В последней колонке указана «Маска» краткого ответа. В колонке «Ответ» - ответ из бланка ответов №1, засчитанный участнику, «Замена ответа» – какой ответ был заменён (при наличии замен).

Ниже следует «разбор» критериев, по которым поставлены баллы:

Отметки по бланкам со свободными ответами (экспертной оценкой)

| №<br>критерия | Критерий                       | Содержание критерия                                                                                                    | Балл по<br>критерию | Максимальный<br>балл по критерию |
|---------------|--------------------------------|----------------------------------------------------------------------------------------------------|---------------------|----------------------------------|
| 1             | Блок 1.<br>Задания<br>№5.1/5.2 | Блок 1 - эпические, лирозпические,<br>драматические произведения. <b>Задание №5.</b><br>Критерий «Соответствие ответа заданию»                         | 2                   | 2                                |
| 2             | Блок 1.<br>Задания<br>№5.1/5.2 | Блок 1 - эпические, лироэпические,<br>драматические произведения. <b>Задание №5.</b><br>Критерий «Привлечение текста<br>произведения для аргументации» | 2                   | 2                                |

Внизу страницы – просмотр бланков (все персональные данные из бланков удалены). Инструмент просмотра позволяет пролистать/повернуть, напечатать и скачать бланки.

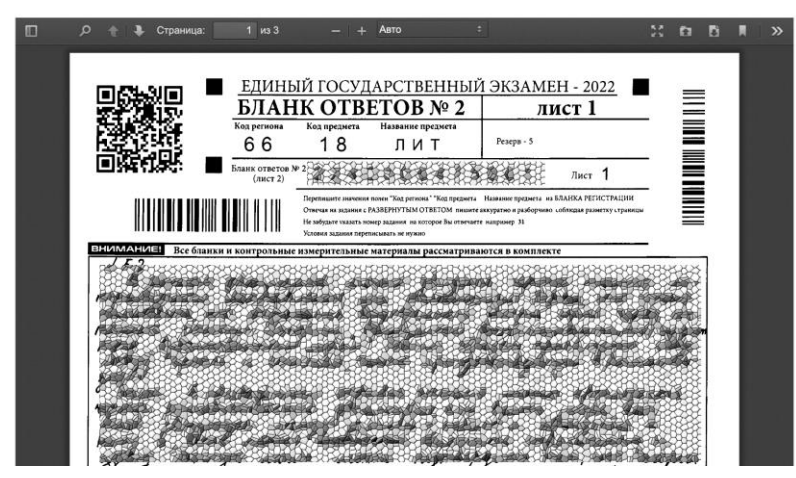

Подача апелляции и получение результатов апелляции

В случае, если срок подачи апелляций уже наступил, на сайте открывается данная

функция:

| Дата       | Предмет      | Пункт проведения экзаменов, адрес*                                                                                       | Тестовый балл            | Подробности |
|------------|--------------|----------------------------------------------------------------------------------------------------|--------------------------|-------------|
| 21.03.2022 | Литература   | 8412, 840121 МАОУ - Гимназия № 94 (ЕГЭ, осн.; ЕГЭ, доср.)<br>620075, Свердловская обл., г. Екатеринбург, ул. Бажова, 139 | 85<br>🌉 Подать апелляцию | подробнее   |
| 24.03.2022 | Русский язык | 8412, 840121 МАОУ - Гимназия № 94 (ЕГЭ, осн.; ЕГЭ, доср.)<br>620075, Свердловская обл., г. Екатеринбург, ул. Бажова, 139 |                          |             |

После нажатия на «Подать апелляцию» открывается следующая страница, на которой есть 3 поля, которые следует отредактировать:

- «В моём присутствии» (установить «галочку», если требуется рассмотрение в вашем личном присутствии);

- «В присутствии законного представителя» (установить «галочку», если требуется рассмотрение в личном присутствии законного представителя);

- «Без меня (моих представителей)» (установить «галочку», если требуется рассмотрение в личном присутствии законного представителя).

В поле «Заявление на апелляцию» требуется загрузить скан-копию заявления на апелляцию по форме 1-АП, в цветном pdf-файле.

| Заполняемые параметры                         |                          |
|-----------------------------------------------|--------------------------|
| В моём присутствии                            |                          |
| В присутствии законного представителя         |                          |
| Без меня (моих представителей)                |                          |
| Заявление на апелляцию Заявление не загружено | Browse No file selected. |

Формы заявлений 1-АП доступны в верхней части страницы по ссылке «Скачать форму заявления» (форма 1-АП отличается для предмета Информатика):

#### Редактирование заявления об апелляции

Внимание! На данной странице **не выполняется** автоматическое сохранение. Вы можете в любой момент нажать «Отменить», чтобы не подавать апелляцию. Чтобы подать её, вам следует загрузить скан-копию заявления по форме 1-АП и нажать на кнопку «Добавить» («Сохранить», если апелляция была создана ранее). Скачать форму заявления 1-АП | Скачать форму заявления 1-АП(КЕГЭ)

Распечатанное заявление следует заполнить, отсканировать (сфотографировать) и загрузить.

|      | Person I-AII (scilepse)                                                                                                    |
|------|----------------------------------------------------------------------------------------------------|
|      | AITE.1.1SILBIS                                                                                                    |
|      | о несогласни с выставленными баллами                                                                                                    |
|      | Предмет негодоснате                                                                                                    |
|      | Дата жаамова                                                                                                    |
|      | Образовательная организация участника ГИА:                                                                                                    |
| 80   | 803 00 (sames same 00)                                                                                                    |
| NU N | Пункт проведения экзанения:                                                                                                    |
| 8    | NO. TED (NARON-NARO ETD)                                                                                                    |
| 1    | Фамклая                                                                                                    |
| مۇپ  | Hee                                                                                                    |
| Ŧ.   | Отчаство                                                                                                    |
| 8    | Jacqueene energy energy |
|      | Komania                                                                                                    |
| _    |                                                                                                    |
|      | Прощу пересмотреть выставленные мне результаты ЕГЭ, так как считаю, что данные мною<br>ответы на задания были оценены (обработаны) неверно.                                                                                                    |
|      | Прошу рассмотреть апехляцию                                                                                                    |
|      | - в моем присутстван - в присутстван законного представителя                                                                                                    |
|      | - без меня (монх представитетей)                                                                                                    |
|      | Дата / /                                                                                                    |
|      | Заяклопие принял: / / / /                                                                                                    |
|      | Jacamore, augures 4440                                                                                                    |
| O IN | Am                                                                                                    |
|      | Заяклоние принкя: ////////////////////////////////////                                                                                                    |
| 12.2 | Jointenets anymers 0480                                                                                                    |
|      | Lilara I. I. I.                                                                                                    |

При очном рассмотрении необходимо принести оригинал заявления не требуется.

Ниже расположен нередактируемый блок с информацией, относящейся в апелляции:

| Неизменяемые параметры        |                                                                                           |
|-------------------------------|-------------------------------------------------------------------------------------------|
| Состояние обработки апелляции | Апелляция создана                                                                         |
| Предмет                       | Литература                                                                                |
| Дата экзамена                 | 21.03.2022                                                                                |
| Место рассмотрения апелляции  | ГАОУ ДПО СО «ИРО»<br>620066, обл. Свердловская, г. Екатеринбург, ул. Академическая, д. 16 |
| Время рассмотрения апелляции  | Ещё не определено                                                                         |
| Уведомление                   | Уведомление не загружено                                                                  |

Все апелляции <u>досрочного этапа</u> будут рассматриваться очно по адресу 620066, обл. Свердловская, г. Екатеринбург, ул. Академическая, д. 16. В связи с этим в досрочный период ЕГЭ-2022 г. выбор места проведения заявления не требуется.

После нажатия на кнопку «Добавить» создаётся апелляция. Поданную апелляцию можно отредактировать переходом по ссылке «Редактировать апелляцию»:

| Дата       | Предмет      | Пункт проведения экзаменов, адрес*                                                                                       | Тестовый балл                   | Подробности |
|------------|--------------|----------------------------------------------------------------------------------------------------|---------------------------------|-------------|
| 21.03.2022 | Литература   | 8412, 840121 МАОУ - Гимназия № 94 (ЕГЭ, осн.; ЕГЭ, доср.)<br>620075, Свердловская обл., г. Екатеринбург, ул. Бажова, 139 | 85<br>ஆ Редактировать апелляцию | подробнее   |
| 24.03.2022 | Русский язык | 8412, 840121 МАОУ - Гимназия № 94 (ЕГЭ, осн.; ЕГЭ, доср.)<br>620075, Свердловская обл., г. Екатеринбург, ул. Бажова, 139 |                                 |             |

После того, как апелляция будет принята конфликтной комиссией, статус апелляции изменится на «Апелляция принята конфликтной комиссией».

После определения времени апелляции здесь же будет добавлено время (актуально только для очных апелляций):

| Апелляция принята конфликтной комиссией                                                   |
|-------------------------------------------------------------------------------------------|
| Литература                                                                                |
| 21.03.2022                                                                                |
| ГАОУ ДПО СО «ИРО»<br>620066, обл. Свердловская, г. Екатеринбург, ул. Академическая, д. 16 |
| 07.04.2022 16:00                                                                          |
| Уведомление не загружено                                                                  |
|                                                                                           |

В течение одного дня после окончания срока подачи апелляций апелляцию можно удалить. Для этого рядом с созданной апелляцией появляется соответствующая запись:

| Дата       | Предмет      | Пункт проведения экзаменов, адрес*                                                                                       | Тестовый балл                                     | Подробности |
|------------|--------------|----------------------------------------------------------------------------------------------------|---------------------------------------------------|-------------|
| 21.03.2022 | Литература   | 8412, 840121 МАОУ - Гимназия № 94 (ЕГЭ, осн.; ЕГЭ, доср.)<br>620075, Свердловская обл., г. Екатеринбург, ул. Бажова, 139 | 85<br>ஆ Просмотр апелляции<br>🍘 Удалить апелляцию | подробнее   |
| 24.03.2022 | Русский язык | 8412, 840121 МАОУ - Гимназия № 94 (ЕГЭ, осн.; ЕГЭ, доср.)<br>620075, Свердловская обл., г. Екатеринбург, ул. Бажова, 139 |                                                   |             |

При нажатии на кнопку «Удалить апелляцию» появляется окно с предупреждением:

| еден | ⊕ 0.0.0:5000                              |        |    | ест |
|------|-------------------------------------------|--------|----|-----|
|      | Вы уверены, что хотите удалить апелляцию? |        | _  | 5   |
| одло |                                           | Cancel | ОК | J Y |

Помните! После окончания сроков подачи апелляций создание их будет невозможно.

После прохождения процедуры апелляции в столбце «Подробности» появляется возможность скачать уведомление о результатах рассмотрения апелляций по форме У-33 (ссылка «уведомление»).

| _   |     |   | _ |  |
|-----|-----|---|---|--|
| - · | 1.4 | 0 | 5 |  |
|     | 11  | 0 |   |  |
|     |     |   |   |  |

| Дата       | Предмет      | Пункт проведения экзаменов, адрес*                                                                                       | Тестовый балл              | Подробности              |
|------------|--------------|----------------------------------------------------------------------------------------------------|----------------------------|--------------------------|
| 21.03.2022 | Литература   | 8412, 840121 МАОУ - Гимназия № 94 (ЕГЭ, осн.; ЕГЭ, доср.)<br>620075, Свердловская обл., г. Екатеринбург, ул. Бажова, 139 | 61<br>🔩 Просмотр апелляции | подробнее<br>уведомление |
| 24.03.2022 | Русский язык | 8412, 840121 МАОУ - Гимназия № 94 (ЕГЭ, осн.; ЕГЭ, доср.)<br>620075, Свердловская обл., г. Екатеринбург, ул. Бажова, 139 |                            |                          |

В уведомлении будут указаны все результаты перепроверки работы.

Внимание! Актуальные сведения о сроках апелляций публикуются на сайте ege.midural.ru в разделе «Участникам», «Конфликтная комиссия» (прямая ссылка: <u>http://ege.midural.ru/uchastnikam/konfliktnaja-komissija.html</u>).

| новости                                                                                                    | EF                                                                                                    | EF3                                                                                                    |                | огэ                | O HAC                         |
|----------------------------------------------------------------------------------------------------|----------------------------------------------------------------------------------------------------|----------------------------------------------------------------------------------------------------|----------------|--------------------|-------------------------------|
| Руководителям Педаго                                                                                                    | гам Организаторам                                                                                                    | Участникам                                                                                                    | Родителям      | Общественным набли | одателям                      |
| <ul> <li>Публикации</li> <li>Проекты</li> <li>НСОКО</li> <li>РСОКО</li> <li>Повышение квалифика</li> <li>Глоссарий</li> <li>Полезные ссылки</li> </ul> | Участникам •<br>Конфли<br>?<br>Размещаем дол<br>образования в до<br>образования в до<br>приложение 1.<br>Приложение 2-<br>проложение 2-<br>проложение 2-<br>проложение 2- | Организаторам Участникам Родителям Общественным наблюдателям Участникам Конфликтная комиссия Порсмотр результатов ГИА-9 Торосмотр результатов ГИА-9 Торосмотр результатов ГИА-9 Торосмотр результатов ГРЭ за 2010 - 2020 годы С200 годы С20 |                |                    |                               |
|                                                                                                    | Приложение 3<br>баллами по рез                                                                                                    | . <u>Уведомление</u><br>ультатам ЕГЭ                                                                                                    | по итогам расс | смотрения апелляци | и о несогласии с выставленным |

По техническим вопросам функционирования сайта просмотра бланков и подачи апелляций следует обращаться по телефонам горячей линии: +7-908-908-1365.